## www.DynasisPLUS.com

# Paket 3

# Mailing List Unlimited v.01

Trik Kirim Email ke Ribuan Milis Secara Otomatis Non-Stop Setiap Jam, Setiap Hari, Selamanya Tanpa Script tanpa Software Dan GRATISIII

### SOLUSI BERPROMOSI PRAKTIS DAN CERDAS

www.dynasisplus.com

## **Mailing List Unlimited v.01** Trik Kirim Email ke Ribuan Milis Secara Otomatis Non-Stop Setiap Jam, Setiap Hari, Selamanya Tanpa Script tanpa Software Dan GRATIS!!!

#### Pendahuluan

Trik ini adalah merupakan hasil pengalaman pribadi saya dan bukan terjemahan dari buku luar atau menulis ulang pengalaman orang lain. Saya temuan trik ini secara tidak sengaja karena saya termasuk orang yang aktif di dalam kegiatan milis. Trik ini sebenarnya lumayan banyak yang tahu tapi lebih banyak lagi yang tidak tahu. Mungkin Anda termasuk dalam kategori orang yang tidak tahu trik ini :-).

Salah satu sarana yang paling sering dan paling akrab digunakan oleh para pengiklan adalah **Mailing List** atau **Milis**. Di dunia Internet Indonesia, Milis meraih posisi yang lumayan digemari dalam kegiatan promosi online, megingat kemampuan fungsinya mempermudah promosi serta pemasaran produk dan website seseorang. Walaupun milis termasuk sarana promo yang ampuh dan unggulan, akan tetapi diperlukan ketekunan yang tinggi agar iklan kita bisa terus online dan meraih posisi teratas di milis yang kita ikuti. Minimal kita harus posting iklan 1 kali dalam satu hari. Hal ini sangatlah membosankan dan membuang tenaga, uang dan kesabaran. Walaupun menggunakan software pengirim email milis massal, tetap saja harus dilakukan setiap hari

Sebenarnya ada beberapa cara agar iklan kita di milis terposting secara otomatis tanpa kita harus repot-repot online. Cukup satu kali setting dan iklan kita tersebar terus menerus di milis yang kita ikuti tanpa campur tangan kita lagi. Beberapa orang yang mengerti script menggunakan script pengirim email otomatis untuk mengirim email promonya ke milis, seperti script Yahoo Poster. Ada juga yang menggunakan Autoresponder. Kedua trik tersebut mengharuskan kita memiliki / sewa hosting untuk menjalankan script tersebut, Cara ini akanlah sulit untuk diterapkan oleh orang-orang yang tidak mengerti script.

Sebenarnya ada cara yang mudah dan sudah tersedia secara secara gratis untuk kita gunakan dan manfaatkan untuk mengirim email iklan kita ke ratusan bahkan ribuan milis secara otomatis tanpa campur tangan kita lagi setelah settingannya selesai. Email iklan kita akan selamanya terkirim, setiap jam, setiap hari setiap minggu, setiap bulan setiap tahun....selamanya dengan syarat yahoogroups tersebut masih berjalan. Dan yang luar biasanya adalah ini bisa kita lakukan hanya dengan Rp.0,- alias tanpa biaya sama sekali kecuali biaya untuk online. Bahkan benar-benar bisa gratis-tis-tis tanpa biaya online, bila Anda menggunakan sarana internet KANTOR :-).

Satu-satunya kelemahan trik ini adalah kita harus cape di awalnya saja, yaitu kita harus daftar terlebih dahulu ke milis-milis yang akan kita kirim email promo kita (Setahu saya memang seharusnya kita daftar). Jika kita akan mengirim ke 100 milis, berarti kita harus melakukan 100 kegiatan mendaftar ke milis, bila dalam satu milis kita ingin email kita terkirin 5 kali dalam sehari selamanya, maka berarti kita harus melakukan 100 x 5 = 500 kegiatan (setiap satu kegiatannya tersebut hanya akan kita lakukan sekali saja seumur hidup). Kelihatannya repot ya?. TIDAK!!! Sama sekali tidak merepotkan. Kegiatan ini akan merepotkan dan melelahkan jika Anda melakukan ini dalam satu waktu. Saran saya "Lakukanlah dengan santai, jangan Ngoyo". Cobalah untuk melakukan kegiatan untuk 5 s/d 10 milis dalam satu hari, maka dalam tempo 10 s/d 20 hari, iklan Anda akan terkirim secara otomatis 5 kali dalam sehari selamanya ke seratus milis (bahkan bisa lebih dari 5 kali jika Anda mau). Setelah tercapai seratus milis, Anda boleh mengulang kegiatan tersebut untuk milis ke 101, ke 102 .....dst, terserah Anda. Sekali lagi saya tekankan, "Lakukanlah dengan santai, jangan Ngoyo"

Oke,... Cukup pembukaannya. Sekarang seperti apa sih triknya. Silahkan baca terus pembahasan tentang Mailing List Unlimited ini

#### Pendaftaran

Langkah awal trik ini adalah mendaftar ke mailing list yahoogroups. Silahkan ikuti langkah-langkah di bawah ini untuk lebih memudahkan proses pendaftaran.

Di dalam folder Yahoogroups Unlimited saya sertakan beberapa file berisi ribuan alamat yahoogroups yang bisa Anda kirimi email iklan Anda di dalam folder bernama MILIS. Beberapa file tinggal Anda klik saja, maka langsung masuk ke Join area milis bersangkutan. Syaratnya Anda harus tersambung dengan Internet dan sudah mempunyai account email di yahoomail.

- 1. Sambungkan komputer Anda dengan Internet
- 2. Buka folder Yahoogroups Unlimited, Lalu buka Folder MILIS
- 3. Double Klik file Join\_Url.htm atau milis kirim join.doc
- 4. Maka akan tampil window seperti di bawah ini

| 🕘 Ya                                                                                                    | hoo!                                                                                                    | Group                                                                                                    | Indonesia                                                                                                    | a Join                                                                                                    | URL                                                                                                    | -                                                                                                    |      |   |
|----------------------------------------------------------------------------------------------------|----------------------------------------------------------------------------------------------------|----------------------------------------------------------------------------------------------------|----------------------------------------------------------------------------------------------------|----------------------------------------------------------------------------------------------------|----------------------------------------------------------------------------------------------------|----------------------------------------------------------------------------------------------------|------|---|
| File                                                                                                    | Edit                                                                                                    | View                                                                                                    | Favorites                                                                                                    | Tools                                                                                                    | He                                                                                                    | lp                                                                                                    |      |   |
| G                                                                                                    | Back                                                                                                    | - 6                                                                                                    | ) - 💌                                                                                                    | 2                                                                                                    | 6                                                                                                    | Se 🔎                                                                                                    | arch | * |
| Addres                                                                                                    | is 🖉                                                                                                    | E: MILI                                                                                                    | (S\Join_Url.)                                                                                                    | ntm                                                                                                    |                                                                                                    |                                                                                                    |      |   |
| http://<br>http://<br>http:/ | group<br>group<br>group<br>group<br>group<br>group<br>group<br>group<br>group<br>group<br>group<br>group<br>group<br>group<br>group | os. yahoo<br>os. yahoo<br>os. yahoo | o.com/group<br>o.com/group<br>o.com/group<br>o.com/group<br>o.com/group<br>o.com/group<br>o.com/group<br>o.com/group<br>o.com/group<br>o.com/group<br>o.com/group<br>o.com/group<br>o.com/group<br>o.com/group<br>o.com/group | Aha wa<br>/BL200/<br>/Bandur<br>/bebas-p<br>/BiroIkl<br>/BiroIkl<br>/Bisnis-<br>/Bisnis-<br>/Bisnis-<br>/Bisnis-<br>/Bisnis-<br>/Bisnis-<br>/Bisnis-<br>/Bisnis-<br>/Bisnis-<br>/Bisnis-<br>/Bisnis-<br>/Bisnis-<br>/Bisnis-<br>/Bisnis-<br>/Bisnis-<br>/Bisnis-<br>/Bisnis-<br>/Cari U<br>/Dagage | ing/join<br>agKot<br>promo<br>clan/join<br>Lokal<br>promo<br>Baru-in<br>Nag<br>lanet/<br>join<br>Uang<br>lanet/<br>linuma<br>ng-Ne<br>ang/join<br>Nation | n/<br>s/join/<br>si/join/<br><u>n/<br/>join/</u><br>nfo/join/<br>nternet/joi<br>n/<br>ioin/<br>ioin/<br>h/join/<br>ioin/<br>t/join/<br>in/ | in/  |   |

5. Klik link paling atas (<u>http://groups.yahoo.com/group/Aha uang/join/</u>). Jika komputer Anda terhubung dengan Internet (memang harus) maka Anda akan langsung masuk ke ruang login email yahoo (Ini akan terjadi jika Anda belum login ke email Anda).

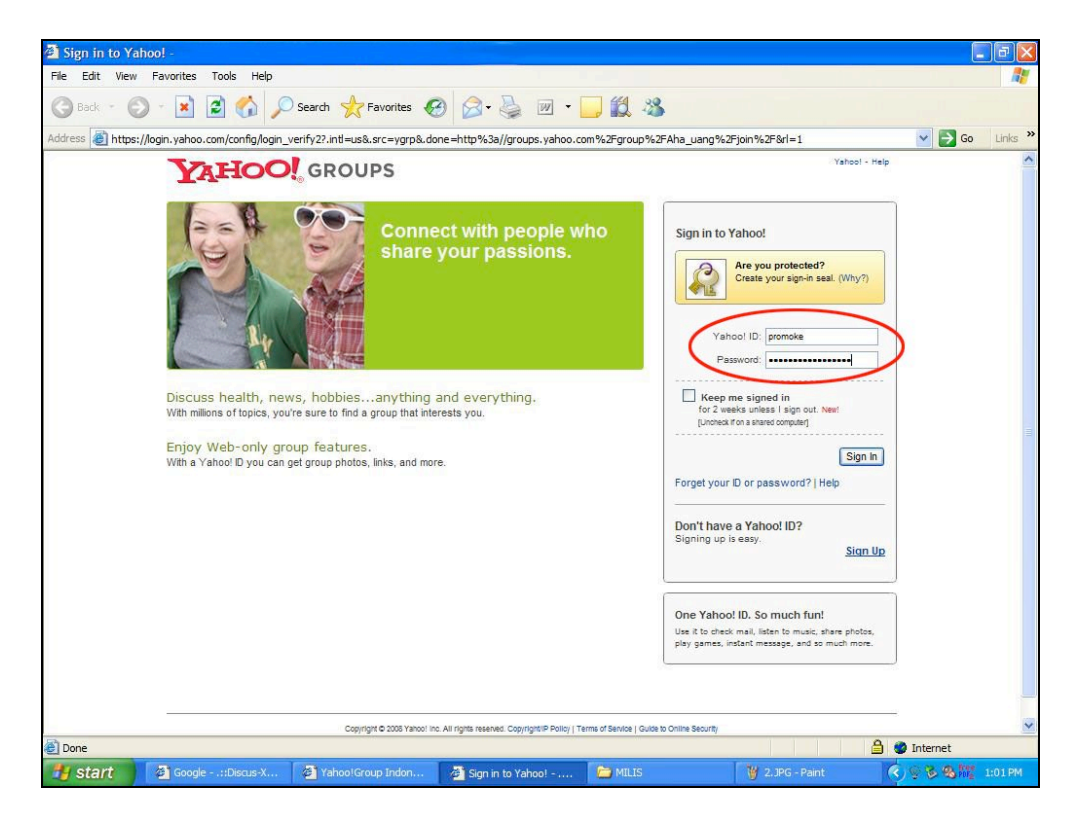

6. Silahkan isi Yahoo ID dengan alamat email yang ingin Anda daftarkan ke yahoogroups. Masukan password lalu klik Sign In. Setelah itu Anda

#### www.dynasisplus.com

| ess 🚷 http://finance.org                                                   | pups, vahoo, com/group/Aha uang/join/                                                                                                    |
|----------------------------------------------------------------------------|----------------------------------------------------------------------------------------------------|
| I My Yahool Mall Make Yi you                                               | Web Search                                                                                                    |
| AHOO!                                                                      | FINANCE Groups - Biog                                                                                                    |
|                                                                            | Start a Group ] My Group                                                                                                    |
| Aha_uang•uang dui                                                          | t money Search for other groups Search                                                                                                    |
| Home                                                                       | Join This Group Join This Group                                                                                                    |
|                                                                            | You are three quick steps away from joining Aha_uang.                                                                                                    |
| embers Only<br>Messages<br>Post                                            | Note: You are currently signed-in as promoke. If you are not promoke, Sign-in as a different user.                                                                                                    |
| Files                                                                      | Step 1. Your Contact Information                                                                                                    |
| Photos                                                                     | The profile shown below will be used to identify you when you access photos messages and other great features of your Vabool Group. The email address will                                                                                                    |
| LEIKS                                                                      | be used for group messages.                                                                                                    |
| Polls                                                                      | Yahoo! Profile                                                                                                    |
| Members                                                                    | This profile will be used to identify you when you access the group's Web features.                                                                                                    |
| Calendar                                                                   |                                                                                                    |
| Promote                                                                    | Province (waarnew prove)                                                                                                    |
|                                                                            | Email Address                                                                                                    |
|                                                                            | This email address will be used for group messages.                                                                                                    |
| ahoo! Groups Tips                                                          | promoke@yahoo.com (Add new email address)                                                                                                    |
| lear how Yahoo! Groups<br>as changed the lives of<br>thers. Take me there. | The following email addresses from Account Info are not available for this membership:                                                                                                    |
| Best of Y! Groups                                                          | Step 2. Message Delivery                                                                                                    |
| Out and                                                                    | Yahool Groups lets you choose how you stay in touch.                                                                                                    |
| nominate<br>your group.                                                    | Individual Email     The option to choose if you want to get early     group message and exploration to provide if you want to see all     messages and the provide and the option to choose if you want to see all     messages and the provide and the option to choose if you want to see all     messages and the provide and the option to choose if you want to see all     messages and the provide and the option to choose if you want to see all     messages and the provide and the option to choose if you want to see all     messages and the provide and the option to choose if you want to see all     messages and the option to choose if you want to see all     messages and see all options and the option to choose if you want to see all     messages and see all options and the option to choose if you want to see all     messages and see all options and the option to choose if you want to see all     messages and see all options and the option to choose if you want to see all     messages and see all options and the option to choose if you want to see all     messages and see all options and the option to choose if you want to see all     messages and see all options and the option to choose if you want to see all     messages and see all options and the option to choose if you want to see all     messages and see all options and the option to choose if you want to see all     messages and the option to choose if you want to see all     messages and the option to choose if you want to see all     messages and the option to choose if you want to choose if you want to choose if you wan |
| Already receiving<br>group email?                                          | bor).                                                                                                    |
|                                                                            | Step 3. Message Preference                                                                                                    |
|                                                                            | Select a display format for any email messages you may receive: (See samples)                                                                                                    |
|                                                                            | Fully Featured New & Improved!     O Traditional                                                                                                    |
|                                                                            | Enter the text as it is shown in the box below. This step helps Yahool prevent automated registrations.                                                                                                    |

### akan langsung di bawa ke halaman Join Aha\_uang group

- 7. Hanya ada tiga poin yang akan Anda kerjakan di halaman ini, yaitu klik option Web Only (Lingkar merah nomor 1) Tujuannya adalah agar email yang dikirim oleh ribuan anggota milis ini tidak masuk ke dalam inbox Anda. Anda pasti tidak akan mau inbox email Anda di bom dengan email yang bisa mencapai ribuan email satu harinya. Lalu mketik ulang tulisan yang ada di kotak hitam sebelah kiri di kotak kecil di sebelah kanannya (Lingkar merah nomor 2), Terakhir klik Tombol Join (Lingkar merah nomor 3). Selesai tugas Anda untuk mendaftar ke satu yahoogroups.
- 8. Anda akan mendapatkan ucapan selamat dari Aha\_Uang di tampilan halaman berikutnya. Perhatikan gambar di bawah ini.

| ss 🙋 http://finance.gro                       | ups.yahoo.com/group/Aha_uang/join?yguid=343849020&finish=sub                                                                                                    |                                                    | Go Lin                    |
|-----------------------------------------------|----------------------------------------------------------------------------------------------------|----------------------------------------------------|---------------------------|
| My Yahoo! Mali Make Y! you                    | home page Search:                                                                                                    |                                                    | Web Search                |
| AHOO!                                         | GROUPS Welcome, promoke<br>[Sign Out, Wy Account]                                                                                                    |                                                    | Groups Home - Blog - He   |
| omoke · promoke@yahoo.cor                     | n   Group Member - Edit Membership                                                                                                    | s                                                  | tart a Group   My Groups  |
| ha_uang•uang dui                              | t money                                                                                                    | Search for other groups                            | Search                    |
| Home                                          | Membership Confirmed                                                                                                    |                                                    | Membership Confirmed Help |
| Files<br>Photos<br>Links<br>Database<br>Polls | Your Membership Information<br>Email Address: promoke@yahoo.com<br>Yahool Profile: promoke 1                                                                                                    |                                                    |                           |
| Members 2<br>Calendar                         | You may edit your membership voi you kaway mene<br>You may edit your membership voi okaway mene<br>I [Optional] Install Yahool Toobar with non-cick access to your favorite groups & Norton spyy<br>Puts your favorite Yahool Groups at your Ingertips, right from your browser. Pus, protect your computer from | vare scan<br>n harmful spyware & annoying pop-ups. |                           |

9. Perhatikan lingkaran merah nomor 1. Pastikan di situ tertulis Web Only. Jika masih tertulis Individual emails, maka Anda harus edit lagi membership Anda dengan mengklik tulisan "here" di bawah tulisan Individual email. Maka Anda akan dibawa kehalaman edit membership yang tiada lain adalah halaman join tadi. Silahkan klik option web only seperti yang dijelaskan di atas. Lalu klik tombol edit membership/join. Kembali ke gambar di atas, perhatikan lingkar merah nomor 2, di sana tertulis calendar. Klik tulisan Calendar tersebut, maka Anda akan di bawa ke halaman di bawah ini.

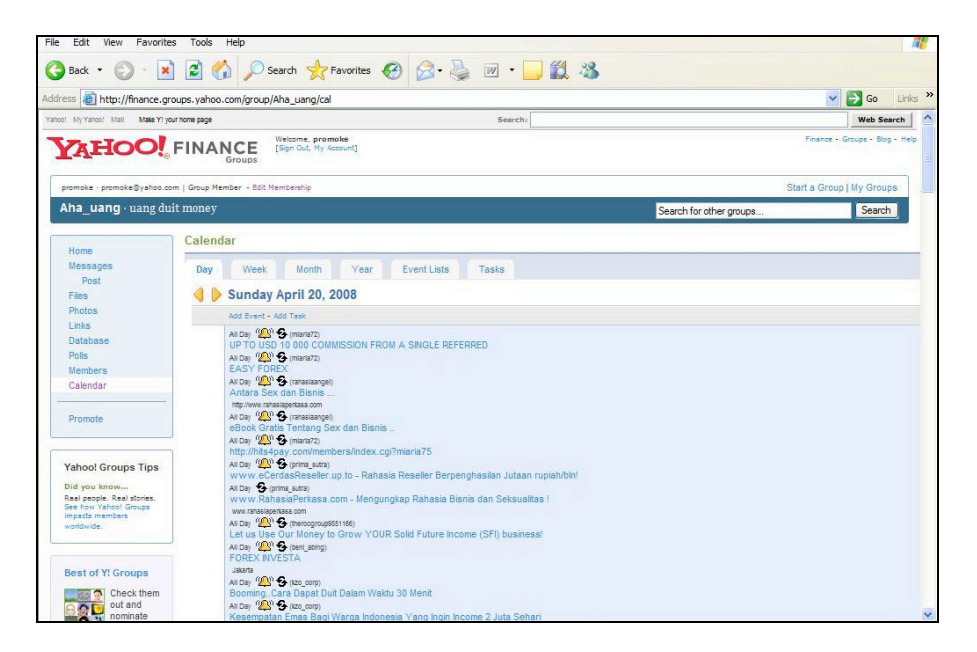

10. Scroll down (turunkan tampilan ke bawah) sampai terlihat gambar di bawah ini.

#### www.dynasisplus.com

| 🛿 🙋 http://finance.groups.yahoo. | com/group/Aha_uang/ca                                                                                                    | 1                                                                                                    |                                                                                                    |                                                                                                    |                                                                      | 💙 🔁 Go                                                                                                    | unks '                          |
|----------------------------------|----------------------------------------------------------------------------------------------------|----------------------------------------------------------------------------------------------------|----------------------------------------------------------------------------------------------------|----------------------------------------------------------------------------------------------------|----------------------------------------------------------------------|----------------------------------------------------------------------------------------------------|---------------------------------|
|                                  | Kerja Part Time 2 Jam S<br>Bulan                                                                                         | ehan, Gaji Hingga 7 Juta Per                                                                                       | Jangan sampai ketinggi                                                                                             | alan! Income pulunan juta p                                                                            | er bulan                                                             | Genuine Lifetime Income:<br>month without Investmen<br>Genuine Lifetime Income!! – Eam!<br>Investment                                                                                                    | t<br>1 \$5000                   |
| 5.00                             | 5:00 an-6:00 an "P S (way<br>Sistem Pasif Income yar                                                                     | varbudiman74)<br>1g bisa berjalan secara otomati                                                                   | 8                                                                                                    | 5.00 am-5:00 am "A (joe_bu<br>BARU - Langsung Boomin                                                   | idiman)<br>1g ! Profit 5.000% dalam 6                                | s bulan                                                                                                    | 5:00<br>Ge<br>Ge                |
| 6:00                             | 600 am-700 am 2020<br>Grige cartique)<br>Program Baru, Trik<br>Ampuh Hasilkan Rp<br>1,7 Juta sampai 2,7<br>Juta Per Hari | 600 am-700 am (120) 😨 (Roc.corg)<br>BoomingCara Dapat Duit Dal                                                     | am Waktu 30 Menit                                                                                                  | 600 am-700 am "ஹ 🚱 (wawa<br>Menggemparkan rakyat In<br>jutawan online                                  | eudimar74)<br>donesia, Trik instan jadi                              | 6:00 am-7:00 am "AD"<br>Grapoleon (into)<br>Genuine Lifetime<br>Income!! Earn!! \$5000<br>per month without<br>Investment<br>Genuine Lifetime Income!!<br>Earn!! \$5000 per month without<br>Investment                   | 6:00<br>Tril<br>ser             |
| 7:00                             | 70am-800am "@"<br>(viai_manat)<br>100% Gratis, Barang<br>Elektronik Apapun<br>Yang Anda Mau                              | 7:00 am-800 am (20) & (wavehoudman?4)<br>Tdk perlu cape promosi, Join aja ! Pastikan anda<br>termasuk yg beruntung |                                                                                                    | 7:00 am-8:00 am "@0 \$ (pe_busiman)<br>Income Tanpa Kerja, 175 ribu> 6 bin> 7<br>Juta                  |                                                                      | 7:00 am-6:00 am "@"<br>G (wawanoudiman74)<br>Rahasia dapat Jutaan<br>hanya dalam hitungan<br>menit                                                                                                    | 7:00<br>Ge<br>pei<br>Ge<br>Inve |
| 8:00                             | 800 am-900 am "@<br>Grigorijaci)<br>Upgrade Simcard HP<br>dan bisnis pulsa<br>elektronik                                 | acoam-900 am "@<br>G (mg.camboa)<br>Invest 140 ribu> Income<br>940 nibu per hari                                   | 800 am-900 am "@"<br>S (000 comp)<br>Kesempatan Emas<br>Bagi Warga Indonesia<br>Yang Ingin Income 2<br>Juta Sehari | sooam-900am """<br>Goot sudman<br>LAG BOOMNG ! Segera<br>ambil bagian dan nikmati<br>income tiap bulan | 800 an-900 am "<br>(mediaonine05)<br>Média promosi<br>Perushaan anda | 8:00 am-9:00 am "A<br>Geouine Lifetime<br>Income!! Earn!! \$5000<br>per month without<br>Investment<br>Genuine Lifetime Income!!<br>Earn!! \$5000 per month without<br>Imestmet                                           | 8:00<br>Ing<br>Ƴg               |
| 9:00                             | 900 am-1000 am "@<br>Grig_cartique)<br>Trik Ampuh, Cara Milki<br>Barang Elektronik Baru<br>Secara Gratis                 | sooam-toooam "@@" Sowawahow<br>Tidak pertu cari Down line, Mo<br>7.000.000 dalam 6 bulan                           | nan74)<br>dal 175 ribu menjadi                                                                                     | somenoto an "QN" & presedutimento<br>Spektakular. L'Income jutaan hanya dalam 30<br>menit              |                                                                      | stoa en-10:00 am (20)<br>Genuine Lifetime<br>Income <sup>2</sup> – Earn <sup>2</sup> \$5000<br>per month without<br>Investment<br>Genuise Lifetime income!! –<br>Earn <sup>1</sup> \$5000 per month without<br>investment | 9:00<br>Ini<br>hai              |
| 10:00                            | 10:00 am-11:00 am (20)<br>(nja_cantique)<br>Miliki 2:250.000 Email                                                       | 10:00 am-11:00 am (20)<br>G (Izo_corp)<br>Khusus Warga Indonesia                                                   | 10:00 am-11:00 am (20)<br>(viral_market)<br>Barang Elektronik                                                      | 10:00 am-11:00 am (20)<br>G (viral_market)<br>Khusus Warga                                             | 10:00 am-11:00 am (20)<br>(joe_budiman)<br>Modal 175 ribu menjadi    | 10:00 am-11:00 am (20)<br>George Lifetime                                                                                                    | 10:0<br>Ini<br>Da Y             |

11. Klik lah "7.00" (lingkar merah) untuk memasang iklan yang akan di tampilkan pada pukul 7.00 pagi. Nantinya iklan ini akan terposting secara otomatis setiap pukul 6.45 pagi (Nanti akan di jelaskan kenapa terposting 6.45 pagi). Setelah Anda klik "7.00" tadi, maka Anda akan dibawa ke halaman di bawah ini.

| ss 🕘 http://finance.grou                                                                   | ups.yahoo.com/group/Aha_uang/cal///group/Aha_uang?v=98i=08t=12086748008pv=61       |                         | 🛩 🛃 Go Lin              |
|--------------------------------------------------------------------------------------------|------------------------------------------------------------------------------------|-------------------------|-------------------------|
| My Yahoo! Mali Make Y! your                                                                | home page Search:                                                                  |                         | Web Search              |
| AHOO!                                                                                      | FINANCE (Sign Out, My Account)                                                     | Fina                    | nce - Groups - Blog - H |
| romoke · promoke⊚yahoo.com                                                                 | Group Member - Edit Membership                                                     | Start a (               | Group   My Groups       |
| ha_uang • uang duit                                                                        | money                                                                              | Search for other groups | Search                  |
|                                                                                            | Calendar                                                                           |                         | Calendar Hel            |
| Home<br>Messages<br>Post                                                                   | Seve Seve and Add Another Cancel                                                   |                         |                         |
| Photos<br>Links                                                                            | Add Event                                                                          |                         |                         |
| Database<br>Polis<br>Members                                                               | Primary Information Title:                                                         |                         |                         |
| Calendar                                                                                   | Event Type: Appointment                                                            |                         |                         |
| Promote                                                                                    | Date: April V 20 V Sunday                                                          |                         |                         |
| Yahoo! Groups Tips<br>Did you know<br>Vant to share photos of<br>our group with the world? | Time: This is an all day event.  Starts at: 7 == v ::0 v Uuration: 1 fr v 0 mine v |                         |                         |
| ldd a group photo to<br>flickr.                                                            | Location:                                                                          |                         |                         |
| Best of Y! Groups                                                                          | Notes:                                                                             |                         |                         |
|                                                                                            |                                                                                    |                         |                         |

12. Isikan Iklan Anda di halaman ini. Isikan isian sesuai kebutuhan iklan Anda. Silahkan isi pada tempat-tempat yang saya contohkan saja seperti di bawah ini, adapun isi iklan terserah Anda.

| s inttp://mnance.grou                 | ps.yahoo.com/group/Aha_uang    | /cal///group/Aha_uang?v=9&i=0&t                                          | =1208674800&pv=61                                      |                         | So L                        |
|---------------------------------------|--------------------------------|--------------------------------------------------------------------------|--------------------------------------------------------|-------------------------|-----------------------------|
| My Yahoo! Mall Make Y! your           | rome page                      |                                                                          | Search:                                                |                         | Web Search                  |
| AHOO!                                 | INANCE<br>Groups               | My Account]                                                              |                                                        |                         | Finance - Groups - Blog - I |
| omoke · promoke@yahoo.com             | Group Member - Edit Membership |                                                                          |                                                        | S                       | tart a Group   My Groups    |
| na_uang • uang duit                   | money                          |                                                                          |                                                        | Search for other groups | Search                      |
|                                       | Calendar                       |                                                                          |                                                        |                         | Calendar He                 |
| Nessages<br>Post                      | Save Save and Add And          | ther Cancel                                                              |                                                        |                         |                             |
| Files<br>Photos<br>Links              | Add Event                      |                                                                          |                                                        |                         |                             |
| Database                              | Primary Information            |                                                                          |                                                        |                         |                             |
| Members                               | Title: Rahasia F               | aya Paling Murah                                                         |                                                        |                         |                             |
| Calendar                              | Event Type: Bill Paymer        | t 🗸                                                                      |                                                        |                         |                             |
| Promote                               | Date: April                    | V 20 V 2008 V Sunday                                                     |                                                        |                         |                             |
|                                       | Time: O This                   | is an all day event.                                                     |                                                        |                         |                             |
| ahoo! Groups Tips                     | () Star                        | ts at 7 am 💙 :00 💙                                                       |                                                        |                         |                             |
| id you know<br>ant to share photos of | Dura                           | tion: 1 hr 🛛 O mins 💟                                                    |                                                        |                         |                             |
| ickr.                                 | Location:                      |                                                                          |                                                        |                         |                             |
|                                       | Notes:                         |                                                                          |                                                        |                         |                             |
| est of Y! Groups                      | Kumpul<br>- Raha<br>- Raha     | an program bisnis ung<br>sia dapat uang 5 juta<br>sia Promo 24 Jam Non-: | gulan http://www.paling<br>perbulan dari rumah<br>Stop | j-muran.webs.com        |                             |
| nominate                              | Repeating [Hide]               |                                                                          |                                                        |                         |                             |
| OF your group.                        | O This                         | event does not repeat.                                                   |                                                        |                         |                             |
|                                       | • Repe                         | at Every 💟 Day 💌                                                         |                                                        |                         |                             |
|                                       | O Repe                         | at on the First 💟 Sun 💙 of th                                            | e month every month                                    |                         |                             |
|                                       | End Date                       |                                                                          |                                                        |                         |                             |
|                                       | 💿 No E                         | nd Date.                                                                 |                                                        |                         |                             |
|                                       | O Unti                         | April 💙 27 💙 2008 🗸                                                      |                                                        |                         |                             |
|                                       | Reminders [Hide]               |                                                                          |                                                        |                         |                             |
|                                       | O Do n                         | ot send a reminder.                                                      |                                                        |                         |                             |
|                                       | Send                           | a reminder 15 minutes 💟 before a                                         | nd before the event to                                 | o your:                 |                             |
|                                       |                                |                                                                          |                                                        |                         |                             |
|                                       | Note:                          | Your reminder(s) will be sent in GMT -(                                  | 06:00 US/Canada Central time.                          |                         |                             |
|                                       | Optional Information           |                                                                          |                                                        |                         |                             |
|                                       | Address:                       |                                                                          |                                                        |                         |                             |
|                                       |                                |                                                                          |                                                        |                         |                             |
|                                       |                                |                                                                          |                                                        |                         |                             |

- 13. Inilah kunci kesuksesan otomatisasi iklan Anda selamanya. Perhatikan baik-baik. Ikuti semua step-step berikut, jangan sampai salah. Jika sampai salah, bisa menyebabkan kurang optimalnya atau bahkan tidak terkirimnya iklan Anda.
  - a. Title : Isikan dengan judul Iklan Anda
  - b. Event Type : Biarkan saja seperti adanya
  - c. Date : Biarkan saja seperti adanya
  - d. Time : Klik option Starts at, jangan pernah klik "This is an all day even" banyak yang menyangka jika meng-klik "This is an all day even" email mereka akan terkirim setiap jam, padahal email mereka hanya akan terkirim satu kali saja. Jadi yang harus Anda lakukan adalah mengklik option "Starts at : (pada contoh di atas 7:00). Maka iklan Anda akan terkirim pada sekitar jam tersebut (6:45)
  - e. Duration : Biarkan saja apa adanya (1 hr : 0 mins)
  - f. Location : Kosongkan saja
  - g. Note : Isikan dengan isi pesan iklan Anda

- h. Repeating : Inilah kunci keberhasilan otomatisasi iklan Anda. Anda wajib mengklik option Repeat : Every Day
- i. End Date : Anda harus klik Option "No End Date" inilah kunci terpostingnya iklan Anda selamanya.
- j. Remainders: Anda harus klik Option Send a remainder 15 minutes. Ini adalah kunci keberhasilan terpostingnya iklan Anda ke milis. Jika Anda tidak klik remainders, maka iklan Anda tidak akan pernah terkirim ke milis. Iklan Anda akan terkirim 15 menit sebelum jam pilihan Anda. Jika Anda klik Starts at 7:00 maka iklan ini akan otomatis terposting 15 menit sebelum pukul 7:00 pagi atau pukul 6:45 pagi.
- k. Before and: biar saja kosong
- I. Selebihnya ke bawah, biarkan saja kosong
- m. Silahkan klik Save, Maka selesai sudah satu tugas untuk mengotomatiskan pengiriman iklan Anda di milis yang Anda ikuti. Ingat sekali lagi: Remainders adalah kunci terkirimnya email iklan Anda, Repeat Every Day: adalah kunci otomatisasi terkirimnya iklan Anda setiap hari tanpa campur tangan Anda lagi, dan No End Date: Adalah kunci terpostingnya iklan Anda selamanya.
- n. Setelah itu Anda akan dibawa ke halaman calendar awal, dimana sekarang Iklan Anda sudah terdaftar di kalendar (lihat lingkar merah) dan siap untuk dikirim setiap hari setiap jam 6:45 pagi, selamanya

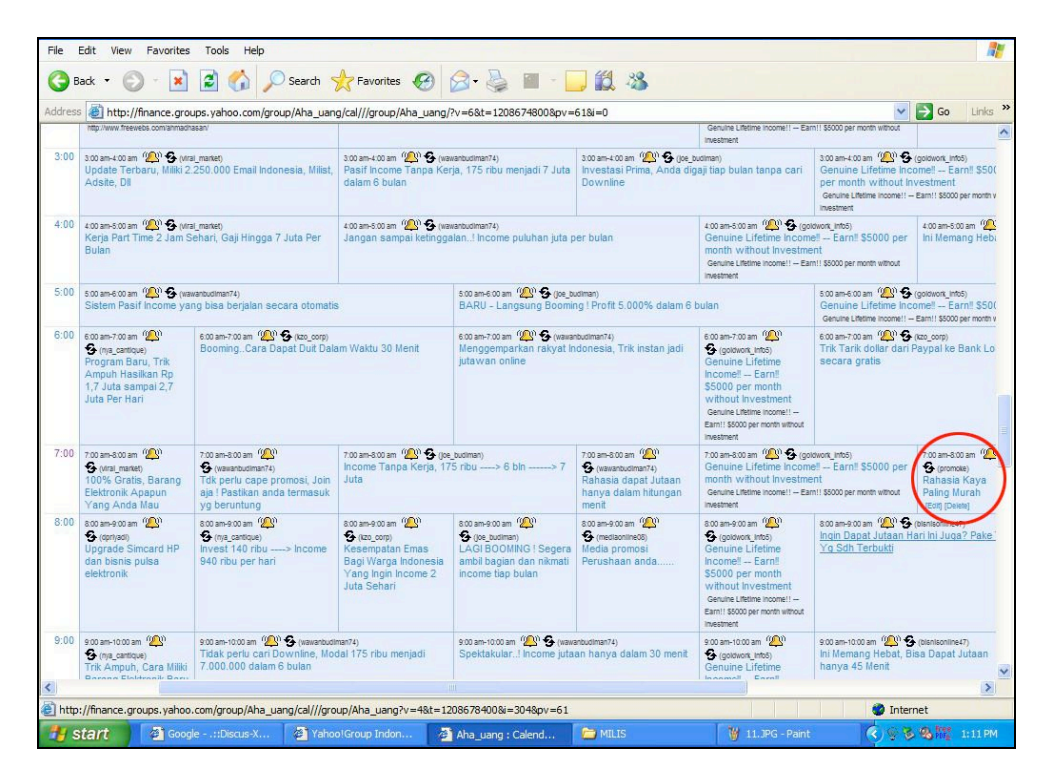

o. Adapun tampilan Iklan Anda nantinya akan seperti gambar di bawah ini

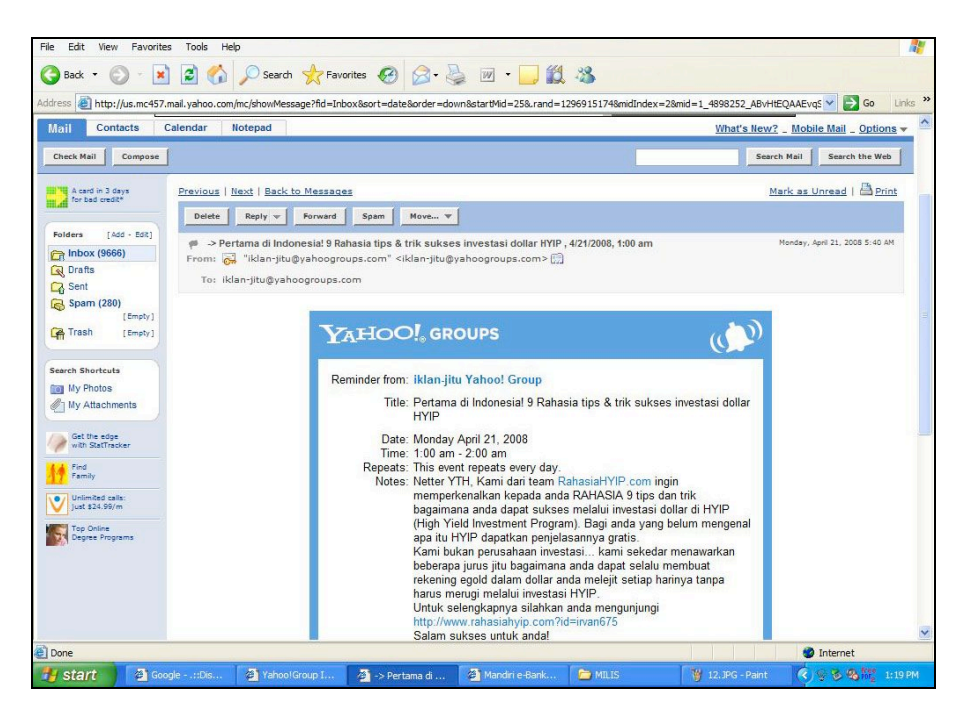

Saya yakin salah satu dari kita pernah menerima email dengan format seperti gambar di atas. Yaa, itulah email yang menggunakan trik yahoogroups Unlimited.

Selamat!! Satu buah email iklan Anda akan terkirim secara otomatis selamanya di milis tersebut. Untuk mengirim pada jam-jam berikutnya, silahkan ulangi langkah 11 s/d m. Saran saya adalah gunakan trik ini dengan bijak, jangan melakukan SPAM. Pasanglah iklan Anda pada Jam-jam ramai, jangan pasang iklan Anda setiap Jam ini bisa menyebabkan email Anda di Banned oleh Sang Moderator.

Untuk Mengotomatiskan iklan Anda pada Milis yang lain, silahkan ulangi langkah 4 sampai dengan selesai.

Sekali lagi saya ucapkan selamat, karena Anda telah melakukan sebuah trik promo yang luar biasa, memudahkan tugas promosi Anda, bahkan Gratis, tanpa harus megerti script dan tanpa software.

Bila Anda ingin beriklan di ribuan milis maka Anda harus rajin mengulang proses ini sampai ribuan kali, lakukan sambil jalan, santai saja, jangan ngoyo. Anda bisa mencari alamat milis yang bisa Anda kirimi email promo Anda di folder MILIS, bila sudah habis, Anda bisa search di Yahoogroups dengan kategori iklan atau bisnis.

Oh iya, satu hal lagi yang perlu Anda ketahui. Tidak semua milis menyediakan fasilitas Calendar. Jika Anda menemukan milis tanpa fasilitas Calendar, lebih baik Anda keluar saja dari keanggotaan milis tersebut.

### Penutup

Demikianlah trik Yahoogroups Unlimited, sebuah trik sederhana yang sebenarnya sudah disediakan oleh yahoogroups, walaupun tujuan yahoo membuat fasilitas Calendar ini untuk tujuan lain, tapi sah-sah saja kita pakai untuk fasilitas promosi kita selama kita gunakan dengan Bijak.

Trik ini walaupun banyak yang tahu, tapi buku tentang trik yang saya tulis ini adalah murni dari hasil pengalaman pribadi saya sendiri yang tidak sengaja menemukan fasilitas Calendar pada Yahoogroups

Semoga buku ini bermanfaat bagi Anda

Salam Sukses